# DHT11 with ESPNOW

I will guide you to transfer sensor data via ESP-NOW.

Difficulté Facile

Durée 1 heure(s)

Catégories Électronique

Coût 10 USD (\$)

### Sommaire

Introduction Étape 1 - Get PCBs for Your Projects Manufactured

Étape 2 - Installing DHT11 Libraries

Étape 3 - DHT11 with ESP32

Étape 4 - Transmitter setup

Étape 5 - Receiver setup

Étape 6 - Wrap-Up:

Commentaires

## Introduction

In this tutorial will guide you to transfer the DHT11 sensor data from ESP32 with the help of ESP-NOW protocol, all will receive the same DHT11 data in another ESP32 board using same ESP-NOW protocol.

#### Things needed:

ESP32
 DHT11

#### Matériaux

## Étape 1 - Get PCBs for Your Projects Manufactured

You must check out PCBWAY for ordering PCBs online for cheap! You get 10 good-quality PCBs manufactured and shipped to your doorstep for cheap. You will also get a discount on shipping on your first order. Upload your Gerber files onto PCBWAY toget them manufactured with good quality and quick turnaround time. PCBWay now could provide a complete product solution, from design to enclosure production. Check out their online Gerber viewer function. With reward points, you can get free stuff from their gift shop.

#### Outils

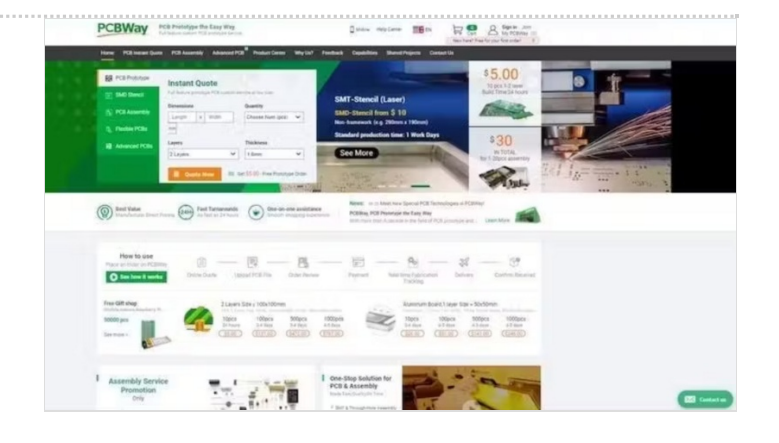

# Étape 2 - Installing DHT11 Libraries

To interface the DHT11 sensor, we'll use the DHT library from Adafruit. To use this library you also need to install the Adafruit Unified Sensor library. Follow the next steps to install those libraries.

Open your Arduino IDE and go to Sketch > Include Library > Manage Libraries. The Library Manager should open.

Search for "DHT" in the Search box and install the DHT library from Adafruit.

After installing the DHT library from Adafruit, type "Adafruit Unified Sensor" in the search box. Scroll all the way down to find the library and install it.

#### That's all let's test the DHT11.

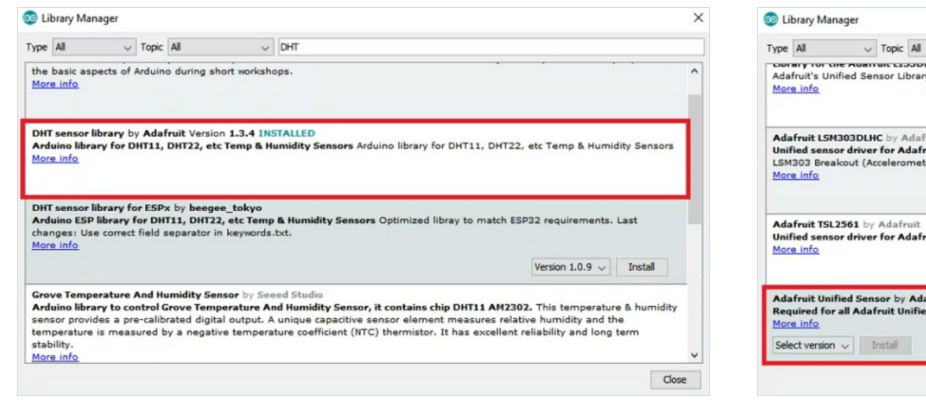

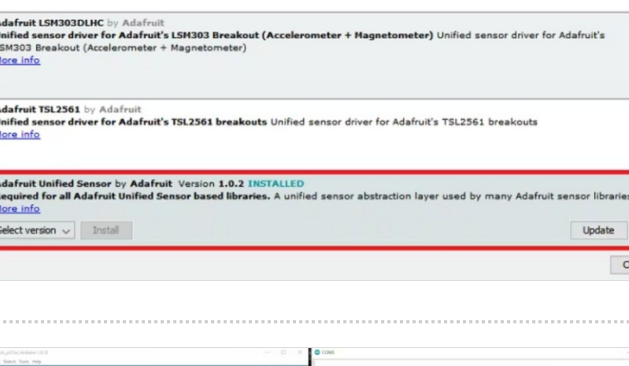

adafruit unified ser

# Étape 3 - DHT11 with ESP32

Connect the DHT11 data pin to esp32 pin 12, and just upload the code. Then wait for the serial monitor results.

|                                        |                         | O X                   |
|----------------------------------------|-------------------------|-----------------------|
|                                        |                         | - And                 |
|                                        |                         |                       |
| 10.31"F Brat Lodes) 31.78"C 111.73"F   |                         |                       |
| 50.50"Y Beat index: 55.77"C 101.79"F   |                         |                       |
| 90.50"F Beat index: 30.77"C 101.79"F   |                         |                       |
| 90.51"F Reat index: 31.81"C 111.85"F   |                         |                       |
| 90.50"F Beat index: 30.81"C 301.85"F   |                         |                       |
| 30.50'F Reat index: 31.81'C 101.05'F   |                         |                       |
| AN ANTY Real index: M. SIVE 101.05"F   |                         |                       |
| 96.51"F Reat Indea: 50.61"C 101.85"F   |                         |                       |
| 90.50"F Beat index: 38.64"C 111.91"F   |                         |                       |
| 90.50"f Reat index: 30.04"C 101.91"f   |                         |                       |
| 90.32"F Beat index: 30.59"C 211.44"F   |                         |                       |
| 30.51"F Reat Lades: 30.04"C 111.91"F   |                         |                       |
| SC.12-T Beat Index: 31.42-C 101.52-T   |                         |                       |
| NO. 51"F Boat Indea: N. 52"C 101.51"F  |                         |                       |
| 90.32"F Beat Index: 30.42"C 101.52"F   |                         |                       |
| 90.32"F Reat index: 30.42"C 111.52"F   |                         |                       |
| 90.32"f Bras indea: 31.42"C 311.52"f   |                         |                       |
| 50.32"F Reat index: 38.55"C 101.44"F   |                         |                       |
| 90.32"F Heat index: 30.59"C 201.44"F   |                         |                       |
| 30.32"F Beat index: 30.42"C 111.52"F   |                         |                       |
| NO.12-Y Beak Lodes: NO.42-C 111.52-Y   |                         |                       |
| No. 14"F Real Lodge: No. 17"r 101 -0"F |                         |                       |
| 90.32"F Heat index: 30.42"C 101.52"F   |                         |                       |
| 90.32"F Heat index: 30.42"C 111.52"F   |                         |                       |
| 40.32"F Beat index: 30.42"C 211.52"F   |                         |                       |
| 30.32"F Beat index: 30.62"C 111.52"F   |                         |                       |
| JULITY Boat Ladeat St. 17 C 111.07-F   |                         |                       |
| POLICE F MORE LANGED POLICE C DELLES F |                         |                       |
|                                        |                         |                       |
|                                        |                         |                       |
|                                        |                         |                       |
|                                        |                         |                       |
|                                        |                         |                       |
|                                        |                         |                       |
|                                        |                         |                       |
|                                        |                         |                       |
|                                        |                         |                       |
|                                        |                         |                       |
|                                        |                         |                       |
|                                        |                         |                       |
|                                        |                         |                       |
|                                        |                         |                       |
|                                        |                         |                       |
|                                        |                         |                       |
|                                        |                         |                       |
|                                        |                         |                       |
|                                        |                         |                       |
|                                        |                         |                       |
|                                        | Nonline w Millibard w G | har subput            |
|                                        |                         | DOL DO                |
| Ì                                      |                         | Number of period of C |

```
#include "DHT.h"
#define DHTPIN 12 // Digital pin connected to the DHT sensor
#define DHTTYPE DHT11 // DHT 11
```

DHT dht(DHTPIN, DHTTYPE);

void setup() {
 Serial.begin(9600);
 Serial.println(F("DHTxx test!"));

dht.begin(); }

void loop() {
 // Wait a few seconds between measurements.
 delay(2000);

// Reading temperature or humidity takes about 250 milliseconds!
// Sensor readings may also be up to 2 seconds 'old' (its a very slow s
ensor)
float h = dht.readHumidity();

// Read temperature as Celsius (the default)
float t = dht.readTemperature();
// Read temperature as Fahrenheit (isFahrenheit = true)
float f = dht.readTemperature(true);

// Check if any reads failed and exit early (to try again).
if (isnan(h) || isnan(t) || isnan(f)) {
 Serial.println(F("Failed to read from DHT sensor!"));
 return;

}

// Compute heat index in Fahrenheit (the default)
float hif = dht.computeHeatIndex(f, h);
// Compute heat index in Celsius (isFahreheit = false)
float hic = dht.computeHeatIndex(t, h, false);

```
Serial.print(F("Humidity: "));
Serial.print(h);
Serial.print(F("% Temperature: "));
Serial.print(t);
Serial.print(f);
Serial.print(f);
Serial.print(F("°F Heat index: "));
Serial.print(hic);
Serial.print(F("°C "));
Serial.print(hif);
Serial.println(F("°F"));
}
```

Here is the serial monitor results. Okay, now everything is good.

## Étape 4 - Transmitter setup

Just keep the same DHT11 sensor connection and upload this code to the ESP32 board.

#include <esp\_now.h>
#include <WiFi.h>
#include <Adafruit\_Sensor.h>
#include <DHT.h>
#include <DHT.h>

#define DHTPIN 12 #define DHTTYPE DHT11

DHT\_Unified dht(DHTPIN, DHTTYPE); uint8\_t broadcastAddress1[] = {0x0C,0xB8,0x15,0xF3,0xE9,0x7C};//Re ceiver Board MAC Address 0C:B8:15:F3:E9:7C

| COMM                                                                                                    |                | - 0                          | . ×     |
|----------------------------------------------------------------------------------------------------|----------------|------------------------------|---------|
|                                                                                                    |                |                              | Send    |
| 21112:11.041 -> Rumidisty: #3.00%                                                                                                    |                |                              |         |
| 21:18:11.041 -> feat with success                                                                                                    |                |                              |         |
| 21:12:11.541 -> Packet to: 0:001:25:22:09:70 mons status:                                                                                                    | Delivery Tall  |                              |         |
| 21110(13.842 -> Temperature: 31.90°C                                                                                                    |                |                              |         |
| 21138113.862 -> Humidispi 42.50%                                                                                                    |                |                              |         |
| 21(13)(13.442 -> Sent with success                                                                                                    |                |                              |         |
| 21130133.442 -> Parket to: Schlidsflowicht wend etatamt                                                                                                    | Delivery Fail  |                              |         |
| 21:13:125.877 -> Temperature: 31.90°C                                                                                                    |                |                              |         |
| 21/12/15.077 -> Munid(Xp1 42.20%                                                                                                    |                |                              |         |
| 21(13)(15.877 -> Sent with success                                                                                                    |                |                              |         |
| 21:13:15.934 -> Factors too brobhil5:f3:e9:7c send status:                                                                                                    | Delivery Fail  |                              |         |
| 211134117.894 -> Temperature: 31.50°C                                                                                                    |                |                              |         |
| 21+10+17.094 -> Bumidity: 43.109                                                                                                    |                |                              |         |
| 21:13:17.941 -> Sent with success                                                                                                    |                |                              |         |
| 21120127.541 -> Parket to: Schlit25cflock:le send status:                                                                                                    | Delivery Fall  |                              |         |
| Diridrive.948 -> Semperature: 31.90°C                                                                                                    |                |                              |         |
| 21/18/19.945 -> Humiditor 43.209                                                                                                    |                |                              |         |
| 21/12/19.945 -> Sent with success                                                                                                    |                |                              |         |
| 21/18/18.668 -> Parmet nor briddilfoffowhills mend status:                                                                                                    | Delivery Fall  |                              |         |
| 21+18+21.807 -> Temperatures 31.80*C                                                                                                    |                |                              |         |
| 21+18+21,957 -> Humidiany 41,508                                                                                                    |                |                              |         |
| 21+18+21.907 -> front with matterns                                                                                                    |                |                              |         |
| 21+18-21.804 of Parket has deablight? Surface and status:                                                                                                    | Delivery Fail  |                              |         |
| 01+18+24.001 -5 Temperature: 31.907/                                                                                                    |                |                              |         |
| Niridella Add Hesteleter 43,208                                                                                                    |                |                              |         |
| Statistick All an fant with surrouse                                                                                                    |                |                              |         |
| Walkeld Mil -> Review non Anthony Softwards and statues                                                                                                    | Talinaar Fail  |                              |         |
| 21118(24.033 -> Temerature: 31.90°C                                                                                                    |                |                              |         |
| 21(10(24.03) -> Basid(5)( 43.20)                                                                                                    |                |                              |         |
| 21+18+24.013 -> front with muthers                                                                                                    |                |                              |         |
| 21118-24,633 -> Parket too devbdy15+ffberbyle mend status;                                                                                                    | Delivery Fall  |                              |         |
| 21118-28.051 of Temperatures 31.0670                                                                                                    |                |                              |         |
| Distances and an Human and Arm                                                                                                    |                |                              |         |
| Dividents. (6) -> Sent with success                                                                                                    |                |                              |         |
| District Mil of Barbar has deshirtdofficately and status;                                                                                                    | Delivery Rell  |                              |         |
| Divide b) (No -> Temperatures 11 Mon                                                                                                    |                |                              |         |
| STATES AND AN AN ANALYSIA AN ANALYSIA                                                                                                    |                |                              |         |
| Tivisito dia Real with million                                                                                                    |                |                              |         |
| 21.13.30.076 -> Parken has decide124.075 and status;                                                                                                    | Delivery Fail  |                              |         |
| State 33, 473 on Temperatures 31, 40"C                                                                                                    |                |                              |         |
| 21/10/10/10/10/10/10/10/10/10/10/10/10/10                                                                                                    |                |                              |         |
| Distriction of the second with management                                                                                                    |                |                              |         |
| Distriction of the second and decided budging and status;                                                                                                    | Dellinery Pail |                              |         |
| Divide 14, 114 -> Temperatures 11, b0*7                                                                                                    |                |                              |         |
| Name of the state of the state  |                |                              |         |
| Dividente 11d -> Rent with moreover                                                                                                    |                |                              |         |
| Northold 114 of Backer has backed the Backets and stations                                                                                                    | Delivery Rell  |                              |         |
| Dividente, 151 Temperatures 32.00"C                                                                                                    |                |                              |         |
| Distriction 151 on Basidians 43,108                                                                                                    |                |                              |         |
| Dividents, 151 fant with minness                                                                                                    |                |                              |         |
| Statistical 162 -> Backet too Architellethinkelle man states                                                                                                    | Delivered Dall |                              |         |
| NAMES OF TAXABLE AND ADDRESS OF TAXABLE ADDRESS OF TAXABLE ADDRESS OF  |                |                              |         |
| NAMES OF A DESCRIPTION OF ADDRESS                                                                                                    |                |                              |         |
| National and a feet with more a                                                                                                    |                |                              |         |
| Walkalk lift of Reshet for Architellaffords in much stations                                                                                                    | Deliverer Dell |                              |         |
| second and an available and second second se | berrard serv   |                              |         |
| Advantation and the structures                                                                                                    |                | Newline w LIG200 band w Ches | and put |
|                                                                                                    |                |                              | Color.  |
| u 🗩 🖩 🐨 📾 🖬 🔍 🔍                                                                                                    | 🔲 🛹 ₩ 📓 🖤 🔺 📗  |                              | 1/13/00 |

```
typedef struct temp_struct {
 float x;
 float y;
} temp_struct;
temp_struct test;
void OnDataSent(const uint8_t *mac_addr, esp_now_send_status_t sta
tus) {
 char macStr[18];
 Serial.print("Packet to: ");
 // Copies the sender mac address to a string
 ".
      mac_addr[0], mac_addr[1], mac_addr[2], mac_addr[3], mac_add
r[4], mac_addr[5]);
 Serial.print(macStr);
 Serial.print(" send status:\t");
 Serial.println(status == ESP_NOW_SEND_SUCCESS ? "Delivery Suc
cess" : "Delivery Fail");
}
void setup() {
 Serial.begin(115200);
 dht.begin();
 WiFi.mode(WIFI_STA);
 sensor_t sensor;
 dht.temperature().getSensor(&sensor);
 dht.humidity().getSensor(&sensor);
 if (esp_now_init() != ESP_OK) {
  Serial.println("Error initializing ESP-NOW");
  return;
 }
 esp_now_register_send_cb(OnDataSent);
 esp_now_peer_info_t peerInfo;
 peerInfo.channel = 0;
 peerInfo.encrypt = false;
 memcpy(peerInfo.peer_addr, broadcastAddress1, 6);
 if (esp_now_add_peer(&peerInfo) != ESP_OK){
  Serial.println("Failed to add peer");
  return;
 }
}
void loop() {
 sensors_event_t event;
 dht.temperature().getEvent(&event);
  test.x = event.temperature;
  Serial.print(F("Temperature: "));
  Serial.print(event.temperature);
  Serial.println(F("°C"));
  dht.humidity().getEvent(&event);
  test.y = event.relative_humidity;
  Serial.print(F("Humidity: "));
  Serial.print(event.relative_humidity);
  Serial.println(F("%"));
 esp_err_t result = esp_now_send(0, (uint8_t *) &test, sizeof(temp_stru
ct));
 if (result == ESP_OK) {
  Serial.println("Sent with success");
 }
 else {
  Serial.println("Error sending the data");
 }
 delay(2000);
}
```

Note: Change the mac address of your receiver

Here is the serial monitor results.

## Étape 5 - Receiver setup

Next we need to set up our receiver to get the DHT11 data from the transmitter via ESPNOW. Upload the following code and wait for the serial monitor results.

```
#include <WiFi.h>
  #include <esp_now.h>
  // Define data structure
  typedef struct struct_message {
    float a;
    float b;
  } struct_message;
  // Create structured data object
  struct_message myData;
  // Callback function
  void OnDataRecv(const uint8_t * mac, const uint8_t *incomingData, int
  len)
  {
   // Get incoming data
   memcpy(&myData, incomingData, sizeof(myData));
   // Print to Serial Monitor
   Serial.print("Temp: ");
   Serial.println(myData.a);
   Serial.print("Humidity: ");
   Serial.println(myData.b);
  }
  void setup() {
   // Set up Serial Monitor
   Serial.begin(115200);
   // Start ESP32 in Station mode
   WiFi.mode(WIFI STA);
   // Initalize ESP-NOW
   if (esp_now_init() != 0) {
    Serial.println("Error initializing ESP-NOW");
    return;
   }
   // Register callback function
   esp_now_register_recv_cb(OnDataRecv);
  }
  void loop() {}
Here is the serial monitor results.
```

 Image: Strategy of Strategy of

# Étape 6 - Wrap-Up:

Finally, now we can transfer our DHT11 data in between two ESP32 boards without any internet. In upcoming tutorials will see some real-time use cases with ESPNOW.

|                                                                                                    | Fie Edit South Tools Help                                                                                                    |                                    |
|----------------------------------------------------------------------------------------------------|----------------------------------------------------------------------------------------------------|------------------------------------|
| 6                                                                                                    |                                                                                                    |                                    |
|                                                                                                    | SSPN/W Receiver                                                                                                    |                                    |
|                                                                                                    | Alexander                                                                                                    |                                    |
|                                                                                                    | COM14                                                                                                    | - 0 ×                              |
|                                                                                                    |                                                                                                    | Send                               |
|                                                                                                    | and the second second s                                                                                                    |                                    |
| ·                                                                                                    | Trichtoff, All of Permy 12, 51                                                                                                    |                                    |
| Delivery Success                                                                                                    | 21(14)27.032 -> Manufilia 91.00                                                                                                    |                                    |
|                                                                                                    | 21:134:27.878 -> Temp: 23.00                                                                                                    |                                    |
|                                                                                                    | 21+14+27,878 -> Rumidikyr 95,00                                                                                                    |                                    |
| Industry Bulleton                                                                                                    | 21:34:29.004 -> Temp: 33.20                                                                                                    |                                    |
| sectorily become                                                                                                    | Transferrer and Transferrer 17, 20                                                                                                    |                                    |
|                                                                                                    | 21 (14 (1) Ald a) Bundding 45.41                                                                                                    |                                    |
| and the second second se | 211:34:33.547 -> Temps 23.10                                                                                                    |                                    |
| Delivery Success                                                                                                    | 21+14+33.947 -> Humidity: 95.30                                                                                                    |                                    |
|                                                                                                    | 21(34(30.970 -> Temps 32.00                                                                                                    |                                    |
|                                                                                                    | 21:14:25.970 -> Bumidity: 94.00                                                                                                    |                                    |
| Buildings Burger                                                                                                    | 21+34+37.905 -> Temp: 32.90                                                                                                    |                                    |
| second second                                                                                                    | Tichtell, All on Temps 32 80                                                                                                    |                                    |
|                                                                                                    | The state of the state of the s                                                                                                    |                                    |
|                                                                                                    | 21:14:42.042 -> Temp: 32.00                                                                                                    |                                    |
| Delivery Success                                                                                                    | 21+14+42.042 -> Bumidityr 90.40                                                                                                    |                                    |
|                                                                                                    | 21134144.004 -> Tempt 32.00                                                                                                    |                                    |
|                                                                                                    | 21:34:44.004 -> Humldity: 89.30                                                                                                    |                                    |
| Balinary Servers                                                                                                    | 21134166.076 -> Tempi 32.40                                                                                                    |                                    |
|                                                                                                    | Tribled, STT                                                                                                    |                                    |
|                                                                                                    | 21+34+65,217 -> Buelditur 14,30                                                                                                    |                                    |
|                                                                                                    | 21:34:50.124 -> Temp: 32.50                                                                                                    |                                    |
| Delivery Success                                                                                                    | 21:14:50.172 -> Humidsty: 84.30                                                                                                    |                                    |
|                                                                                                    | 21+34+52.170 -> Temps 32.50                                                                                                    |                                    |
|                                                                                                    | 21:14:52.170 -> Humodity: 82.40                                                                                                    |                                    |
| Belivery former                                                                                                    | Tribulation and an American State                                                                                                    |                                    |
|                                                                                                    | and the second second s                                                                                                    |                                    |
| Newley v 115200 hand v Chor subject                                                                                                    | RAdecol Directreetare                                                                                                    | Neutrer v 11000 hand v Chur subset |
|                                                                                                    | 28                                                                                                    |                                    |
|                                                                                                    | 40 // Register callback function                                                                                                    |                                    |
|                                                                                                    | (1) emp_low_imparter_inter_interanter(r)).                                                                                                    |                                    |
|                                                                                                    |                                                                                                    |                                    |
|                                                                                                    | 0                                                                                                    |                                    |
|                                                                                                    | 42 3<br>43<br>44 which heap(1 (1)                                                                                                    |                                    |
|                                                                                                    | 42 1<br>43<br>44 while boords (1)                                                                                                    |                                    |
|                                                                                                    | 43<br>43<br>44 while loose() ()                                                                                                    |                                    |
|                                                                                                    | Every factor<br>Being factor<br>Being |                                    |